# Form 4A Quick Reference Guide

## Form 4 – Section A&B

 Log into eFSAP. Click on Form 4. Click Create Form 4A – Section A&B. If completing the reminder of a Form 4 from an immediate notification, access the previously submitted Form 4 by clicking on the View button adjacent to the appropriate ID under Form 4 Section ABs.

# Select an Action

| APHIS/CDC FORM | 4 TO REPORT | THE IDENTIFICAT | TION OF A SELEC | T AGENT OF | R TOXIN (as de | scribed in 7 CFR 331, | 9 CFR 121, | and |
|----------------|-------------|-----------------|-----------------|------------|----------------|-----------------------|------------|-----|
| 42 CFR 73).    |             |                 |                 |            |                |                       |            |     |

 $\times$ 

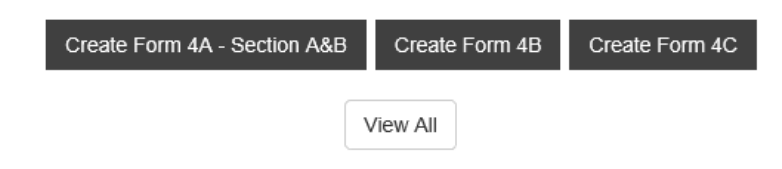

## 2. Fill out Section A.

a. Answer Questions 1-3. Questions 4-13 should be filled out automatically.

### 3. Fill out Section B.

| . Select Agent or Toxin Identified:                                                                                                    | 2. Date identified:                |
|----------------------------------------------------------------------------------------------------|------------------------------------|
|                                                                                                    | ► mm/dd/yyyy                       |
| . Case/patient/sample ID #(s):                                                                                                    | 4. # of samples received:          |
| i. Sample type received:                                                                                                    | 6. Case/patient origin (zip code): |
|                                                                                                    |                                    |
| Select an option                                                                                                    | ✓                                  |
| Select an option Type of test performed (e.g., PCR, mouse bioas 8. Dispositions of select agent or toxin by entit                                                                  | say, ELISA):                       |
| Select an option<br>. Type of test performed (e.g., PCR, mouse bioas<br>8. Dispositions of select agent or toxin by entit<br>Must answer at least one of the below                 | say, ELISA):                       |
| Select an option Type of test performed (e.g., PCR, mouse bioas 8. Dispositions of select agent or toxin by entit Must answer at least one of the below Transferred                | say, ELISA):                       |
| Select an option  Type of test performed (e.g., PCR, mouse bioas  8. Dispositions of select agent or toxin by entit  Must answer at least one of the below  Transferred  Destroyed | say, ELISA):                       |

9. Were any of the samples containing a select agent or toxin handled outside of primary containment which may have led to an unintentional release and/or exposure to the select agent or toxin?

```
🔾 Yes 🗠 No
```

10. Do you anticipate receiving additional samples/specimens for this case/patient that originate from the initial case (e.g., patient, environmental sample)?

#### 🔾 Yes 🗠 No

11. Has the sender(s) (i.e., sample provider(s)) of the specimen(s) been notified of the identification of the select agent or toxin? ○ Yes ○ No ○ N/A

| , Note |  |  |
|--------|--|--|

- a. For question 1, select the closest agent or toxin identified.
- b. For question 6, if the sample origin is international, leave this field blank or enter "00000".
   Provide the international location in the Question 16 comments box.
- c. For question 8, you may select more than one option:
  - i. Transferred Indicate to whom the sample was sent and the date of the transfer.
  - ii. **Destroyed** Indicate method of destruction and date destroyed.
  - iii. **Retained** Indicate PI (from the dropdown menu of PIs approved to possess select agent and toxin.
- d. If you answer yes to question 9, you will need to fill out an APHIS/CDC Form 3 as well.
- e. If you answer yes to question 11, you will also need to answer questions 12-15. Click Add Row.

9. Were any of the samples containing a select agent or toxin handled outside of primary containment which may have led to an unintentional release and/or exposure to the select agent or toxin?

🔾 Yes 🗠 No

10. Do you anticipate receiving additional samples/specimens for this case/patient that originate from the initial case (e.g., patient, environmental sample)?

🔾 Yes 🗠 No

11. Has the sender(s) (i.e., sample provider(s)) of the specimen(s) been notified of the identification of the select agent or toxin? • Yes • No • N/A

| , Note                                  |                                                    |                      |                          |
|-----------------------------------------|----------------------------------------------------|----------------------|--------------------------|
| Please request completed and signed Sec | tions C & D from each facility that was in possess | sion of the specimen | (S).                     |
| 2. Sample Provider Entity Name:         |                                                    |                      |                          |
| 3. Sample Provider Point of Contact:    | 14. Sample Provider E-mail Address:                | 15. Sample           | Provider Contact Number: |
| First M Last                            |                                                    |                      |                          |
|                                         |                                                    |                      | • Clear + Add Row        |
| Sample Provider Entity Name             | Name of Sample Provider E                          | mail Address         | Contact Number           |
| 6. Comments / Notes:                    |                                                    |                      |                          |
|                                         |                                                    |                      |                          |
|                                         |                                                    |                      |                          |

- 4. **Note**: If the sample provider submitted the entire specimen to the reference laboratory and did not work on the specimen, the reference laboratory must note this in the comment field.
- 5. For international sample providers, provide any additional details on the sample provider here, including the date the sample provider was notified of the identification.
- 6. Click Submit. Clicking Save does NOT submit the Form 4 Section A&B.

| ✔ Signature                                                                                                    |                                                                                                    |
|----------------------------------------------------------------------------------------------------|----------------------------------------------------------------------------------------------------|
| Certification: I hereby certify that the information contained in Sections A and B of I provide a false statement on any part of this form, or its attachments, I may be subje 331, 9 CFR 121, or 42 CFR 73 may result in civil or criminal penalties, including imp                                                                                                    | this form is true and correct to the best of my knowledge. I understand that if I knowingly<br>ct to criminal fines and/or imprisonment. I further understand that violations of 7 CFR<br>risonment.                                                                                                    |
| Public reporting burden: Public reporting burden of providing this information is es<br>searching existing data sources, gathering and maintaining the data needed, and co<br>sponsor, and a person is not required to respond to a collection of information unles<br>estimate or any other aspect of this collection of information, including suggestions f<br>NE, MS D74, Atlanta, Georgia 30329; ATTN: PRA (0920-0576). | timated to average 1 hour per response, including the time for reviewing instructions,<br>impleting and reviewing the collection of information. An agency may not conduct or<br>s it displays a currently valid OMB control number. Send comments regarding this burden<br>for reducing this burden to CDC/ATSDR Reports Clearance Officer; 1600 Clifton Road |
| Signature of Responsible Official or Laboratory Supervisor:                                                                                                    | Date Signed:                                                                                                    |
|                                                                                                    | 03/06/2018                                                                                                    |
|                                                                                                    |                                                                                                    |
| Immediate Notificatio                                                                                                    | n 🖻 Save 🕇 Submit                                                                                                    |